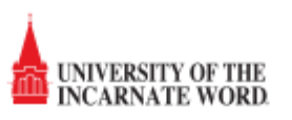

PCClient Installation for Windows non-UIW PC's

There are two items that must be completed to print from a personal Windows computer. First, you must install the Papercut client and then you will map to the "Print Anywhere" printer. The instructions included below walk through this process. This process should

## Install PCClient Software

- 1. These instructions MUST be completed while connected to a UIW network.
- 2. Browse to <u>\\uiw-sprint1.ad.uiwtx.edu</u>
- 3. Enter your login credentials when prompted. You will need to enter AD\username and your UIW password.
- 4. Select "Remember my credentials"

| Windows Security                                                                      |   |  |  |  |  |
|---------------------------------------------------------------------------------------|---|--|--|--|--|
| Enter network password<br>Enter your password to connect to: uiw-sprint1.ad.uiwtx.edu |   |  |  |  |  |
| User name Password Domain: UIW-D614RM1 Remember my credentials                        |   |  |  |  |  |
| Connect a smart card                                                                  |   |  |  |  |  |
| The user name or password is incorrect.                                               | _ |  |  |  |  |
| OK Cancel                                                                             |   |  |  |  |  |

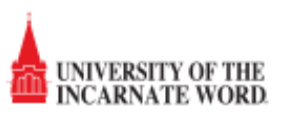

5. Open PCClient folder.

|              |                                    | recilent          |
|--------------|------------------------------------|-------------------|
| e Sh         | are View                           |                   |
| ۰ <u>ا</u> ب | Network > uiw-sprint1.ad.uiwtx.edu | u → PCClient v    |
|              | ▲ Name                             | Date modified     |
|              | 🐌 linux                            | 5/26/2017 1:19 PM |
| ds           | 🐌 mac                              | 5/26/2017 1:17 PM |
| laces        | 🕛 win                              | 5/26/2017 1:19 PM |
|              | 🚳 msvcp120.dll                     | 5/22/2017 1:53 PM |
|              | 🚳 msvcr120.dll                     | 5/22/2017 1:53 PM |
| nts          | TREADME                            | 5/22/2017 1:53 PM |

6. Choose **win** folder and then double click the *client-local-install* executable.

| Home Share                                                  | View Manage            |                |  |  |  |  |  |
|-------------------------------------------------------------|------------------------|----------------|--|--|--|--|--|
| r ↑ 🌗 > Network > uiw-sprint1.ad.uiwtx.edu > PCClient > win |                        |                |  |  |  |  |  |
| tes                                                         | Name                   | Date modified  |  |  |  |  |  |
| ktop                                                        | 퉬 Gadgets              | 5/26/2017 1:1  |  |  |  |  |  |
| /nloads                                                     | 🌗 lib                  | 5/26/2017 1:1  |  |  |  |  |  |
| ent places                                                  | 🌗 runtime              | 5/26/2017 1:1  |  |  |  |  |  |
|                                                             | 🔂 client-local-install | 5/22/2017 1:5  |  |  |  |  |  |
| ies                                                         | config.properties      | 5/26/2017 1:19 |  |  |  |  |  |
| uments                                                      | config.properties.tmpl | 5/26/2017 1:19 |  |  |  |  |  |
| ic                                                          | 🚳 msvcp120.dll         | 5/22/2017 1:5  |  |  |  |  |  |

7. If prompted, enter your login credentials to install the software, accept the defaults.

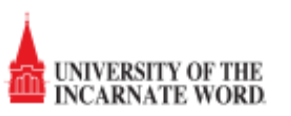

8. After installation launch the client and log in when prompted. Ensure you select remember my identity.

| 🕫 Login                                                                                                 | ×     |
|----------------------------------------------------------------------------------------------------|-------|
| <b>Login</b><br>Your login credentials are required for printer access.                                 | UIW   |
| Please log in using your network username and password to confirm your identi<br>Username:<br>Password: | ty.   |
| Remember my identity                                                                                    | ancel |

9. If successful, you will see the client running, usually in the upper right screen.

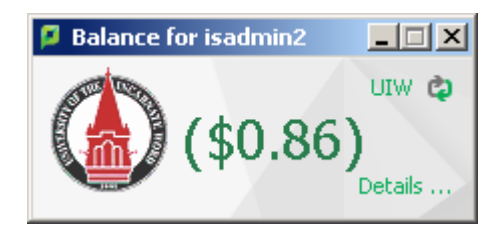

| UIW PRINT - V | Vindows Cli | ent Installation |
|---------------|-------------|------------------|
|---------------|-------------|------------------|

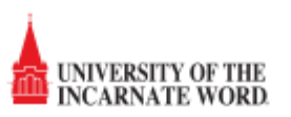

## Install the Print Anywhere Printer

After installing the client, you still need to connect to the "UIW Print Anywhere PC" printer to be able to print. In order to do so complete the following while connected to a UIW network (including residence halls):

1. Open file explorer window and type \\uiw-sprint1 in address bar at the top.

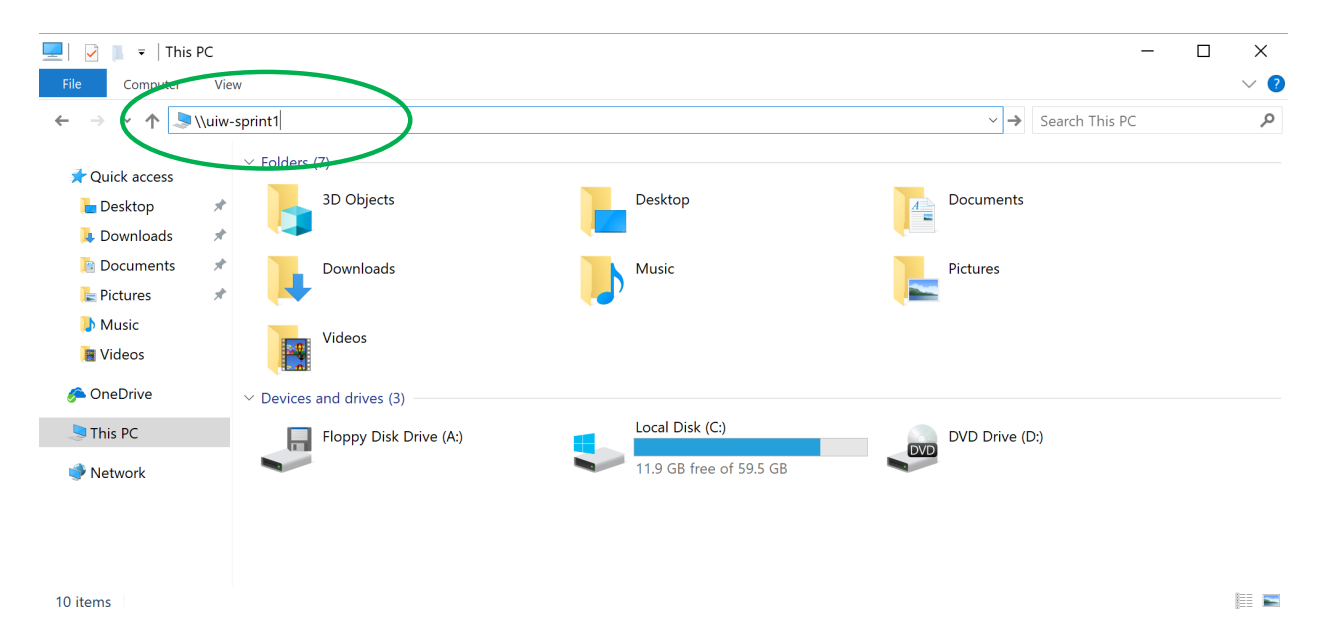

2. Enter your UIW credentials. Ensure that you use ad\username in the username field. Select Remember my credentials as well and then click OK.

| Windows Security                        |                    |  |  |  |  |  |
|-----------------------------------------|--------------------|--|--|--|--|--|
| Enter network credentia                 | als                |  |  |  |  |  |
| Enter your credentials to conne         | ct to: uiw-sprint1 |  |  |  |  |  |
| ad\username                             | ×                  |  |  |  |  |  |
| Password                                |                    |  |  |  |  |  |
| Remember my credentials                 |                    |  |  |  |  |  |
| The user name or password is incorrect. |                    |  |  |  |  |  |
| ОК                                      | Cancel             |  |  |  |  |  |
|                                         |                    |  |  |  |  |  |

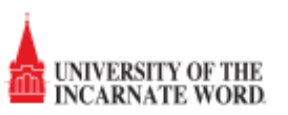

## 3. Double-click the **UIW Print Anywhere PC** queue. Alternatively, right-click and choose connect.

| hare  | View      |                        |   |                          |   |                               |   |                               |
|-------|-----------|------------------------|---|--------------------------|---|-------------------------------|---|-------------------------------|
| ▶ Net | work ⊧ ui | w-sprint1.ad.uiwtx.edu |   |                          |   |                               | ~ | Search uiw-sprint1.ad.uiwtx.e |
| ^     | J         | Manuals<br>Share       | J | PCClient<br>Share        | J | PCDirectPrintMonitor<br>Share |   | PCRelease<br>Share            |
|       | Ż         | SOM-4-XC8045           | Ż | SOM-ADMIN1-XC8045        | Ż | SOM-ADMIN2-XC8045             | Ż | SOM-ADMIN3-XC8045             |
|       | Ż         | SOM-ADMIN5-XC8045      | Ż | SOM-ANATOMY1-XC8045      | Ż | SOM-ANATOMY2-XC8045           | 2 | SOM-LIB1-XC8045               |
|       | Ż         | SOM-LIB2-XC8045        | Ż | SOM-LIB3-XC8045          | Ż | SOM-LIB4-XC70                 | 3 | SOM-STDTAFFAIRS2-XC8085       |
|       | Ż         | SOM-STDTAFFAIRS-XC8045 | Ż | UIW Print Anywhere Guest | Ż | UIW Print Anywhere Mac        | Ż | UIW Print Anywhere PC         |

4. After the driver is installed you will see the print queue.

| 🏯 uiw print anywhere pc on uiw-sp  | rint1  |          |       |         |                      | - D × |     |  |
|------------------------------------|--------|----------|-------|---------|----------------------|-------|-----|--|
| Printer Document View              |        |          |       |         |                      |       |     |  |
| Document Name                      | Status | Owner    | Pages | Size    | Submitted            | Port  |     |  |
| Microsoft Word - PPDPT Registrati  | Paused | azacaria | 1     | 165 KB  | 3:23:46 PM 7/26/2017 |       |     |  |
| 🖬 IMG_6315.JPG                     | Paused | cavelez1 | N/A   | 10.0 MB | 3:19:03 PM 7/26/2017 |       |     |  |
| 🖬 IMG_6310.JPG                     | Paused | cavelez1 | N/A   | 11.4 MB | 3:18:45 PM 7/26/2017 |       |     |  |
| 🖬 🖬 17-18 ACOI Annual Dues Check R | Paused | aoughste | 2     | 950 KB  | 3:10:12 PM 7/26/2017 |       |     |  |
| 🖬 Microsoft Outlook - Memo Style   | Paused | mulligan | 1     | 327 KB  | 3:03:48 PM 7/26/2017 |       |     |  |
| Texas Sales Tax Exemption Form0    | Paused | aoughste | 1     | 1.58 MB | 2:43:17 PM 7/26/2017 |       |     |  |
| 000182                             | Paused | inenn    | 13    | 24 9 MB | 2:23:28 PM_7/26/2017 |       |     |  |
| 23 document(s) in queue            |        |          |       |         |                      |       | 11. |  |

5. When you print you may be prompted for credentials, enter your UIW username and password. Your document will be sent to a holding queue until you swipe your id at the physical printer.